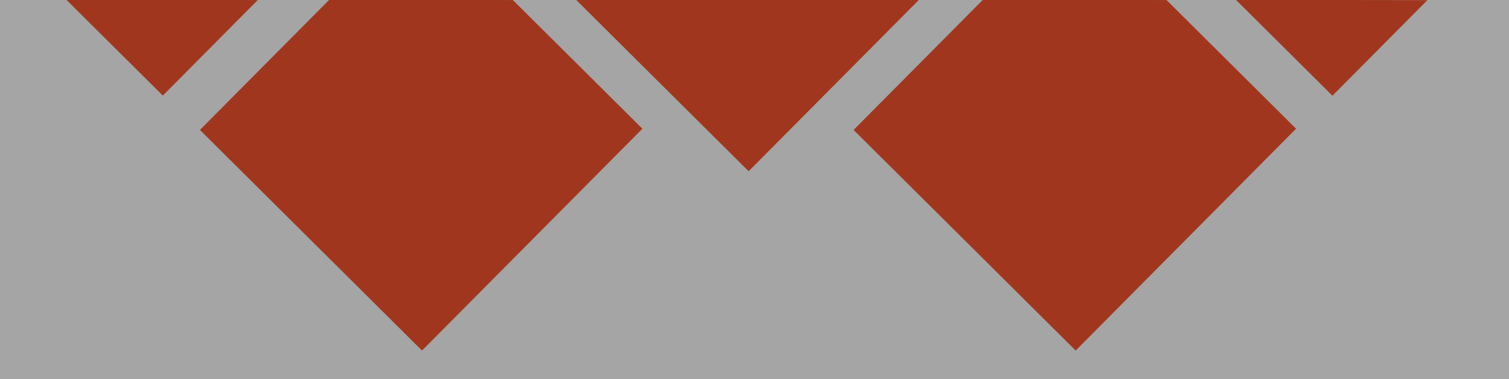

# Intro to our New Ad Builder

Please see attached instructions

These are also available in the corner of the new ad builder

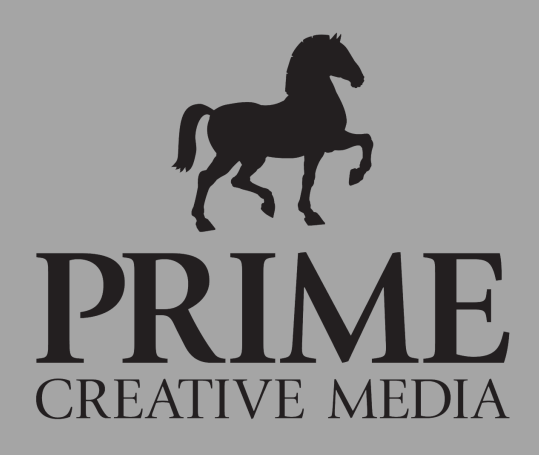

Streamlined Tool Management for quicker navigation

Available to use on any browser

Advanced image editing options, such as flipping, swapping and uploading transparent images

## Getting started

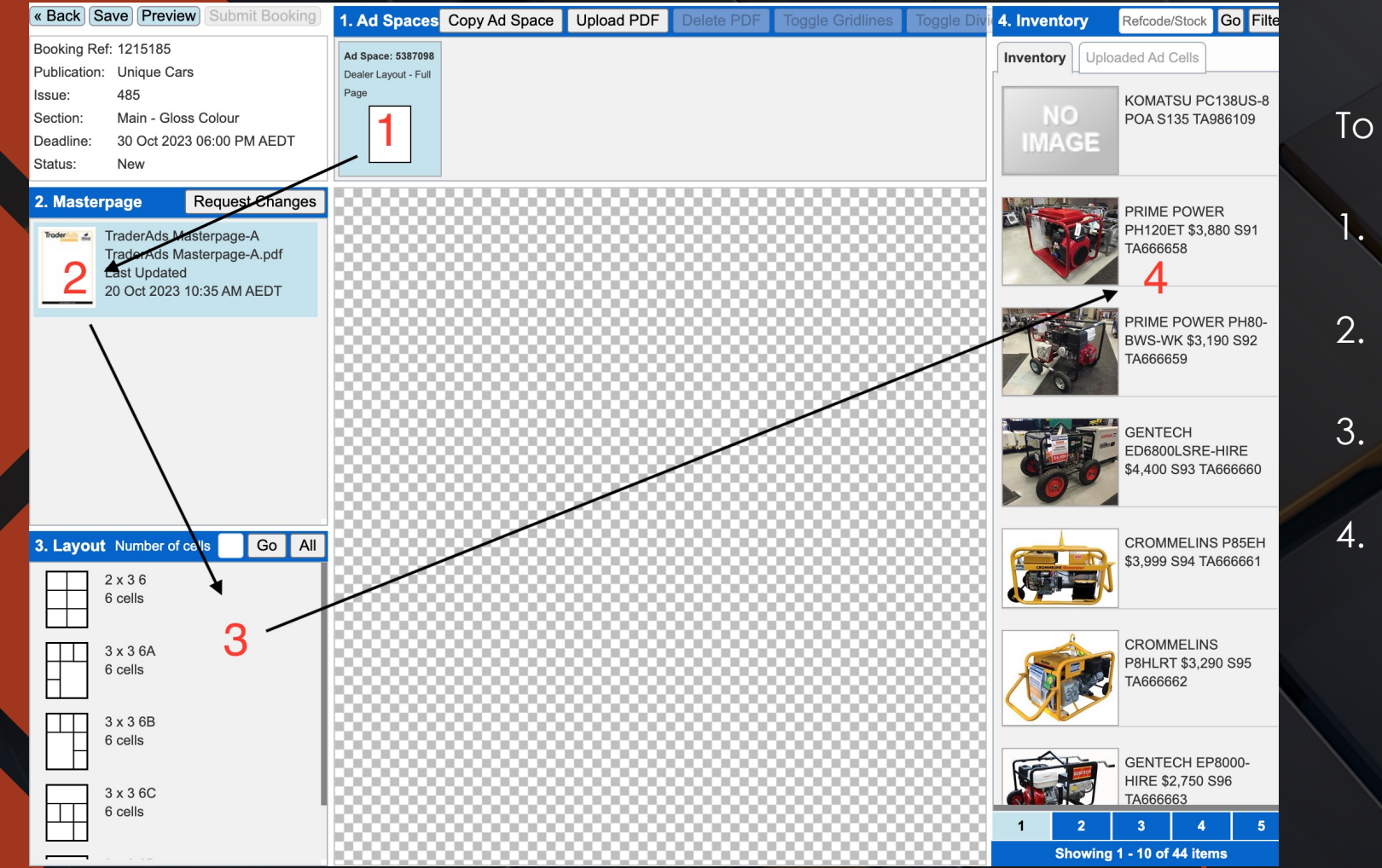

- To access your ad:
- 1. Go to your 'Bookings' tab
- 2. Select Ad space
- 3. Select Masterpage
- 4. Select Layout

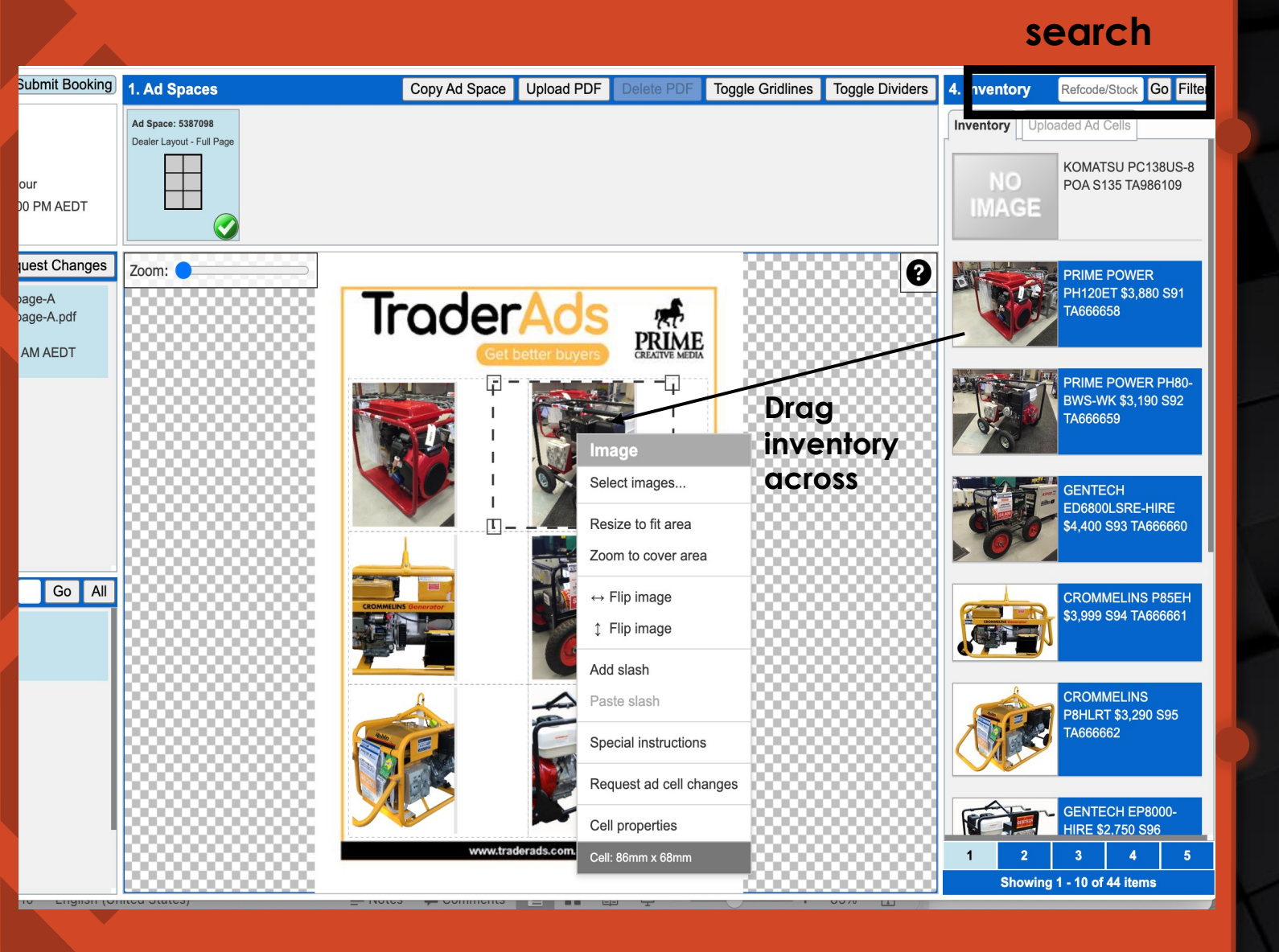

# Adding Inventory

- You are able to drag your inventory into the cells on your ad space
  - > You can drag directly from the inventory list

1

> You can search specific stock / TA numbers from your inventory

The information shown will be directly copied from the information in your inventory.

2 Once the inventory has been dragged onto your ad you can right click the cell and this will allow you to edit specifics.

#### Cell / Inventory Editing

 Once you right click on the cell that you would like to edit, you should receive a menu that looks like →

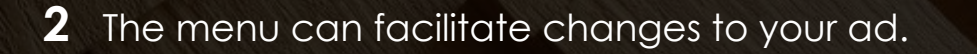

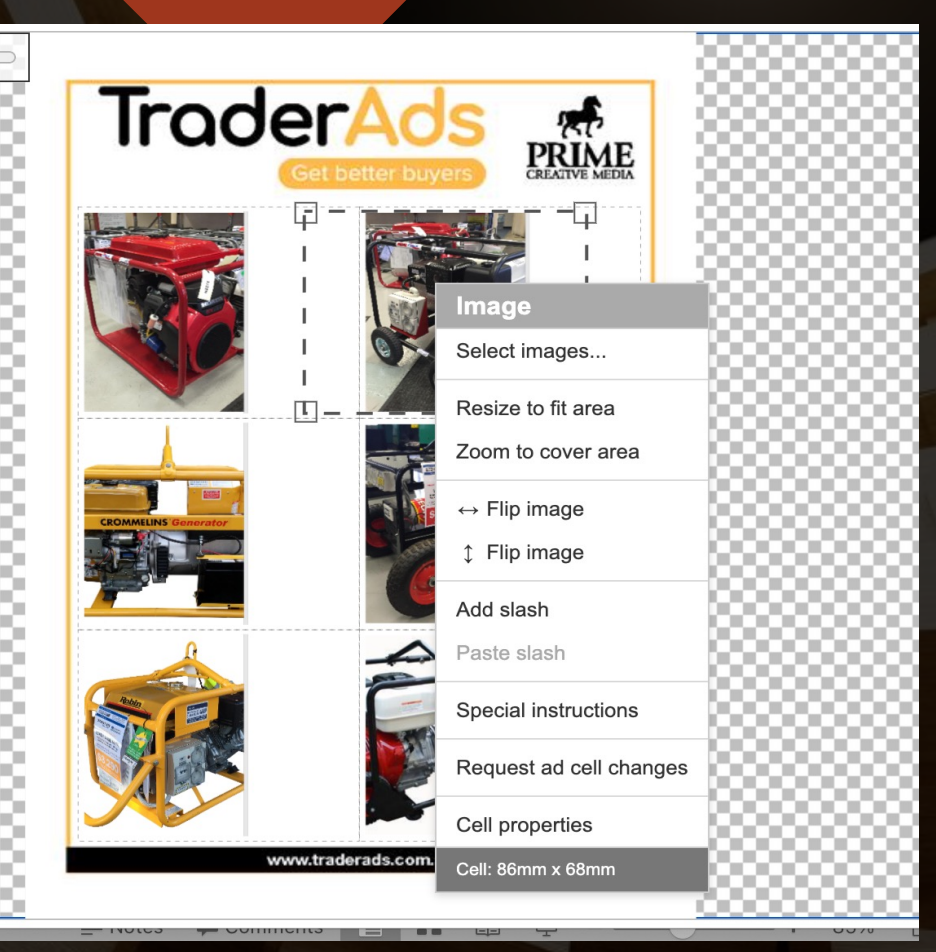

### Cell properties and Pictures...

Close

'Cell properties' – Choose your format, text mapping and style.

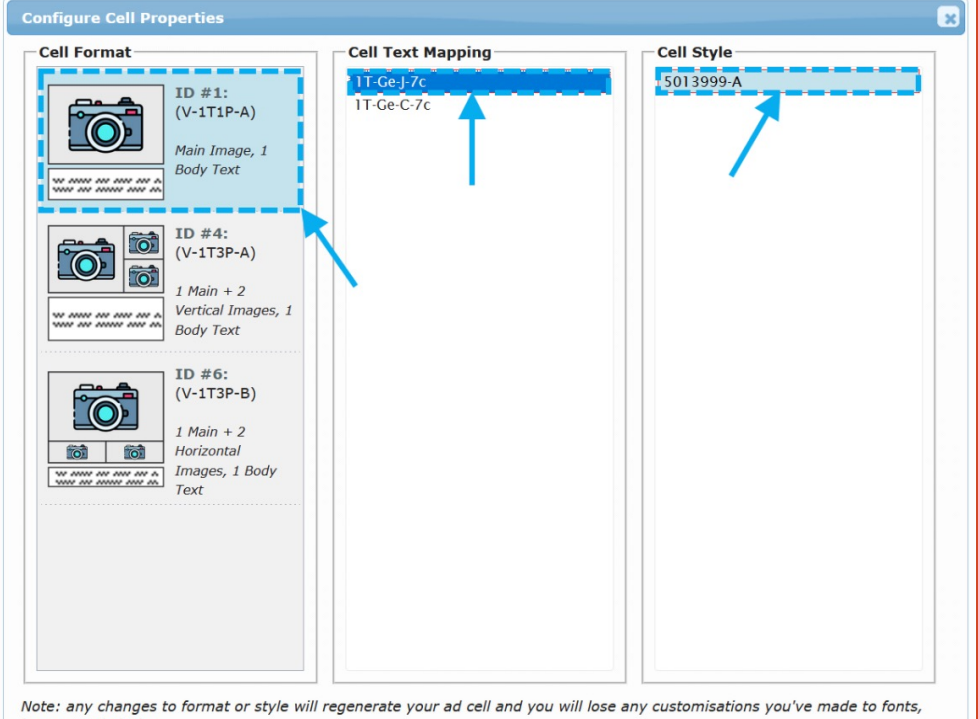

images and slashes.

Selecting images- Right click on an image and choose 'Select images' to view available images.

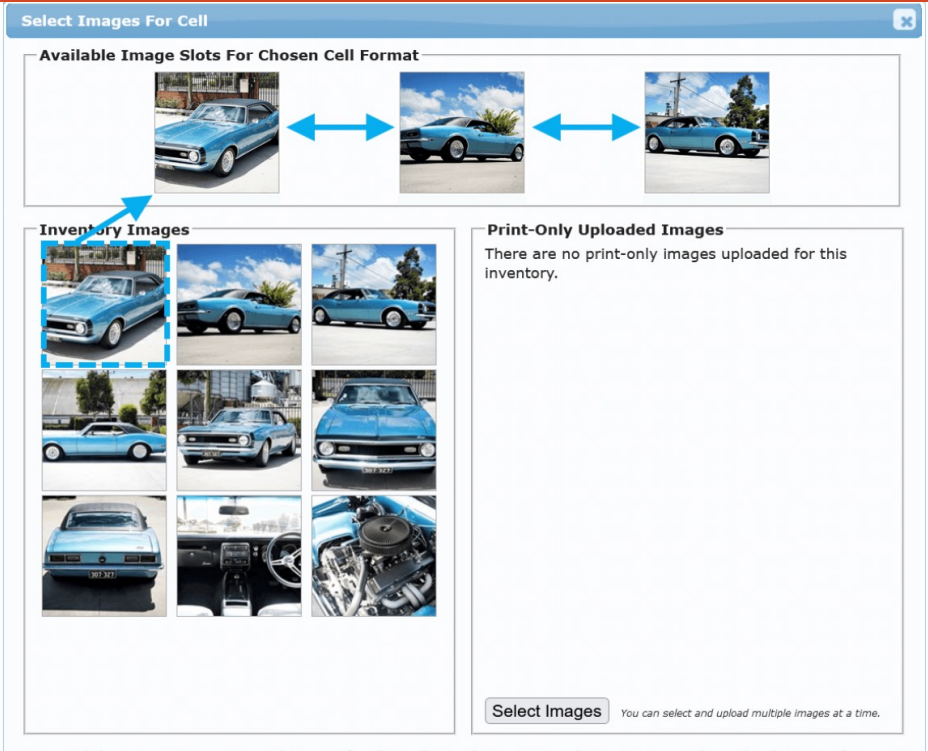

Drag and drop any images you wish to use for this cell into the positions above. You may also upload images for use in your ad space. These images can support transparency if you use a transparent PNG image. Images uploaded will not appear on the web.

# Text Edits

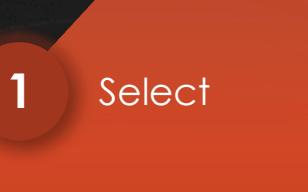

'Text properties'

A- A+

Zoom: 🤇

Tradecades

Cetter buyer

Cetter buyer

Cetter buyer

Cetter buyer

Cetter buyer

Cetter buyer

Cetter buyer

Cetter buyer

Cetter buyer

Cetter buyer

Cetter buyer

Cetter buyer

Cetter buyer

Cetter buyer

Cetter buyer

Cetter buyer

Cetter buyer

Cetter buyer

Cetter buyer

Cetter buyer

Cetter buyer

Cetter buyer

Cetter buyer

Cetter buyer

Cetter buyer

Cetter buyer

Cetter buyer

Cetter buyer

Cetter buyer

Cetter buyer

Cetter buyer

Cetter buyer

Cetter buyer

Cetter buyer

Cetter buyer

Cetter buyer

Cetter buyer

Cetter buyer

Cetter buyer

Cetter buyer

Cetter buyer

Cetter buyer

Cetter buyer

Cetter buyer

Cetter buyer

Cetter buyer

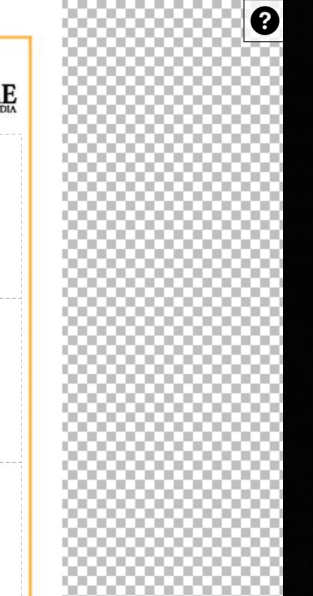

2

Edit your description or change colour, alignment, font or text size

When you are finished editing, just click Confirm **Configure Text** X Select Block To Edit Text Text Colour: White ~ CHEVROLET CAMARO 1968, RHD conversion, 383 turbo 700 ..  $\leftrightarrow$  Alignment: Justify 🗸 DIY1166612. Font: Medium Condensed 🗸 \$150,000 🗘 pt Text Size: 7 RHD conversion, 383 turbo 700 12 bolt mini tubbed 4 link. Currently full Vic reg, Vic RWC & engineered in Vic for all mods

Confirm Cancel

3

### Slashes

- 1 Configure your slash as you like, including colours, borders, rotation and font style.
- 2 To clone the slash- Right click the slash and select 'Clone to every cell!'

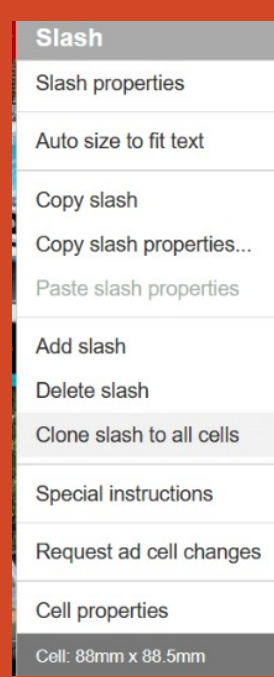

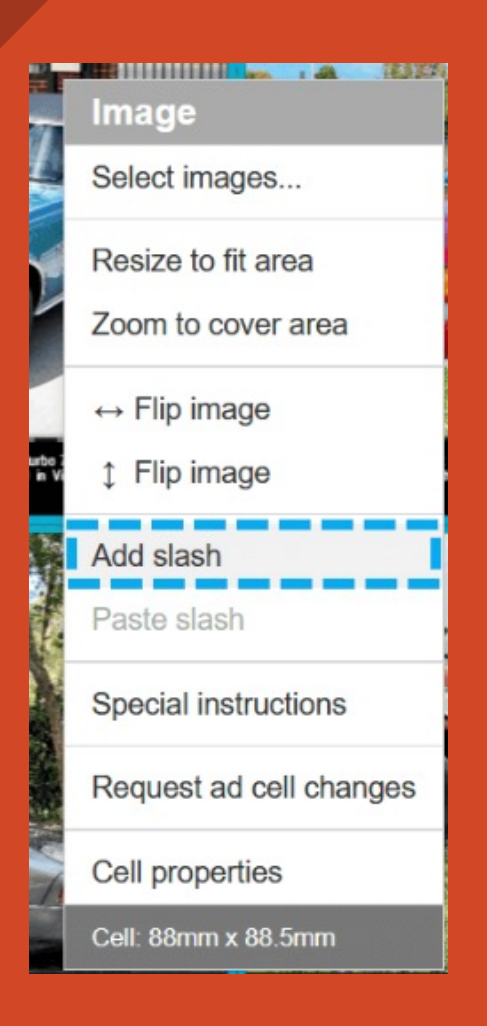

| onfigure Slash            |                              |                  |
|---------------------------|------------------------------|------------------|
| Background                | Borders                      |                  |
| Background: Red V         | Border Colour:               | Transparent 🗸    |
| Custom colour:            | Border Width:                | 0 🗘 mm           |
| Cyan Magenta Yellow Black | Corner Radius:               | 0 🗘 mm           |
|                           | Inner Padding:               | 1 🗘 mm           |
| Rotation                  | Text                         |                  |
| Angle: -33° 🗸             | Text Colour:                 | White 🗸          |
|                           | $\leftrightarrow$ Alignment: | Centre 🗸         |
| Preview                   | \$ Alignment:                | Middle 🗸         |
|                           | Font:                        | Bold Condensed v |
|                           | Text Size:                   | 16 🗘 pt          |
|                           | Line Gap:                    | 0 🗘 pt           |
| OW KMS!                   |                              |                  |
|                           |                              | //               |
|                           |                              | Confirm Cancel   |

### Other Elements

Other features of our new ad builder include:

- Canvas zooming
- Object Manipulation
- Choosing different images
- Keyboard shortcuts

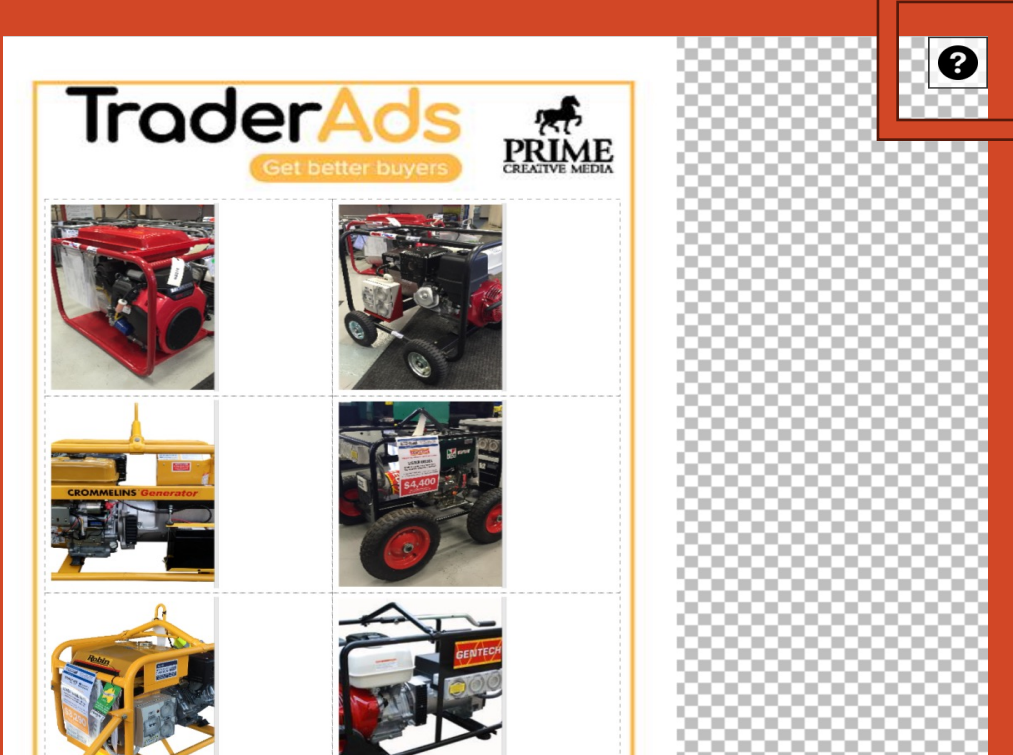

PLEASE CLICK HERE FOR MORE INSTRUCTIONS WHILE EDITING

# Sample Layout options

Choose from hundreds of possible layouts that suit you! Contact us to choose different layouts not already configured for your masterpage.

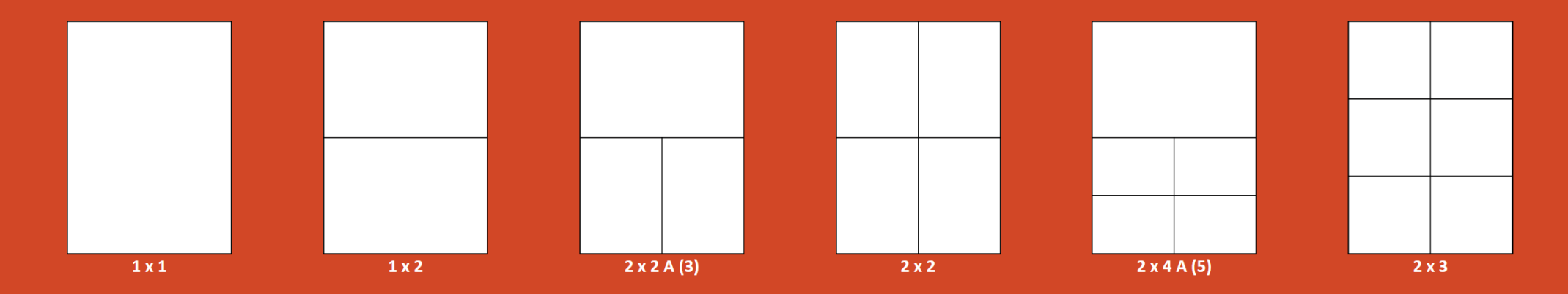

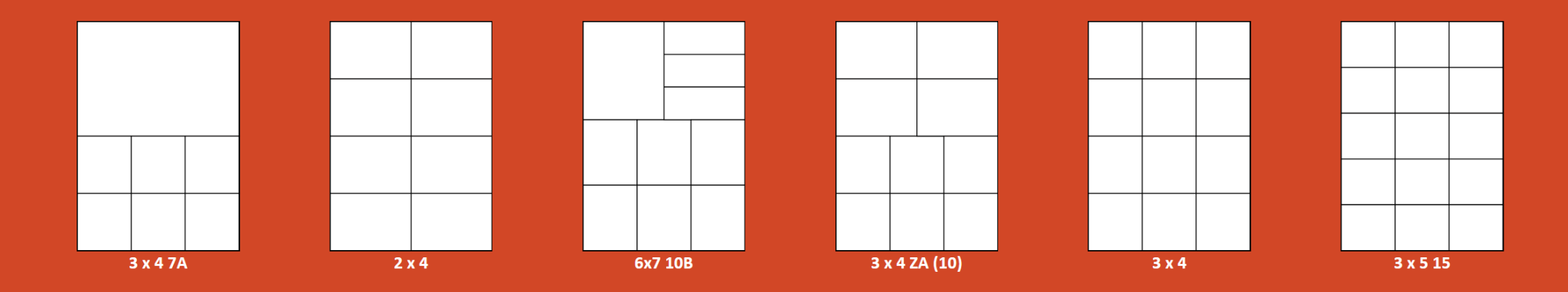

### MORE QUESTIONS ABOUT THE NEW AD BUILDER?

Please feel free to contact me or your BDMs

Client Success: Louisa Stocks

Louisa.stocks@primecreative.com.au

0481 775 571

**Deals on Wheels: Matt Alexander** 

Matt.alexander@primecreative.com.au

0413 599 669

Earthmovers and Excavators: Greg Messenger

<u>Greg.messenger@primecreative.com.au</u>

0429 187 751

Have a look around yourself !

Farms and Farm Machinery – Asanka Gurusinha Asanka.gurusinha@primecreative.com.au 0423 312 298

Unique Cars- Michael Kinsella

Michael.Kinsela@primecreative.com.au

0422 635 778